## Sending HCPC Recipes to Hobart Combi

Screenshot Instructions (Windows 7 PC that has Bluetooth)

- 1. Activate Bluetooth
  - a. Click on arrow
  - b. Click on Bluetooth device and turn on
  - c. Click on "Add a Device"

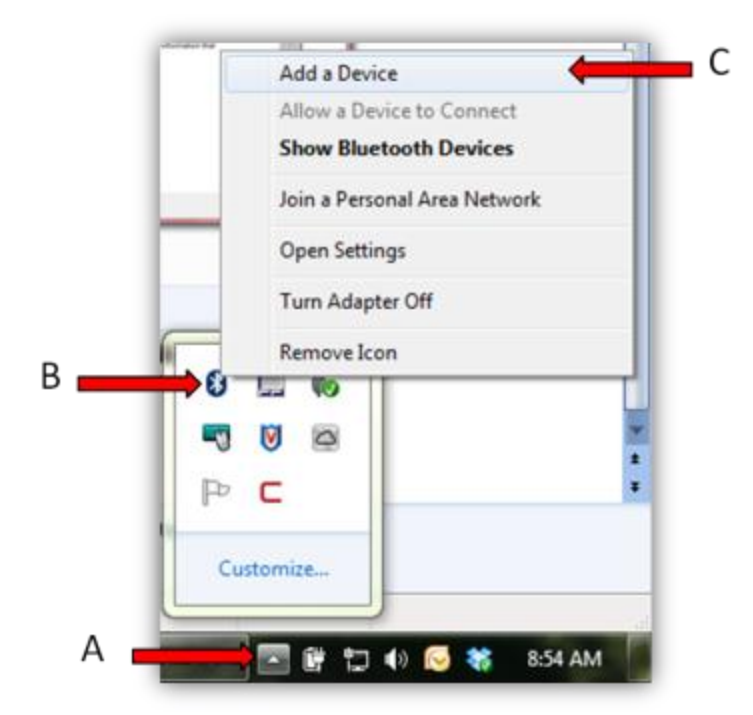

2. Add a Device

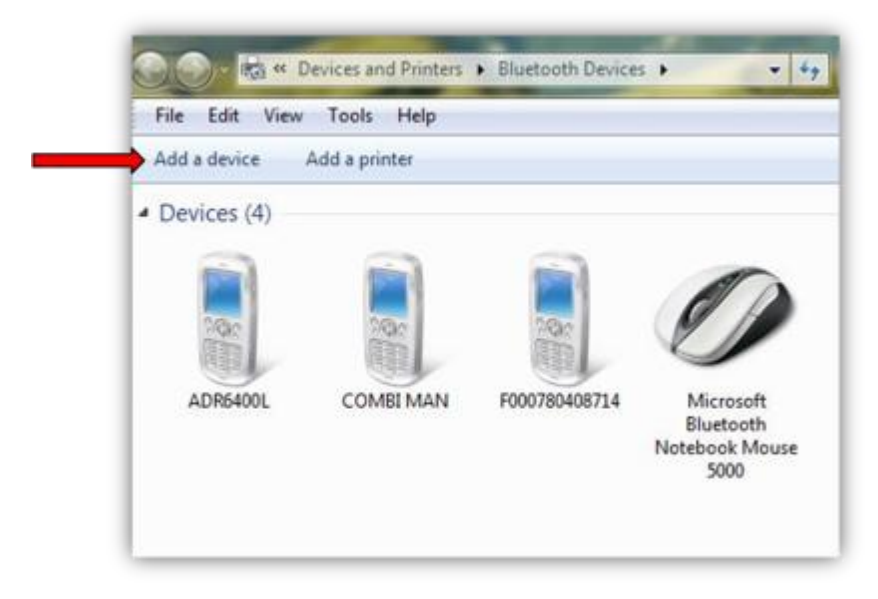

3. Select the combi device indicated by the device starting with "F000.....". Each combi will have a unique version of this alphanumeric code but they will all start the same first letter and numbers.

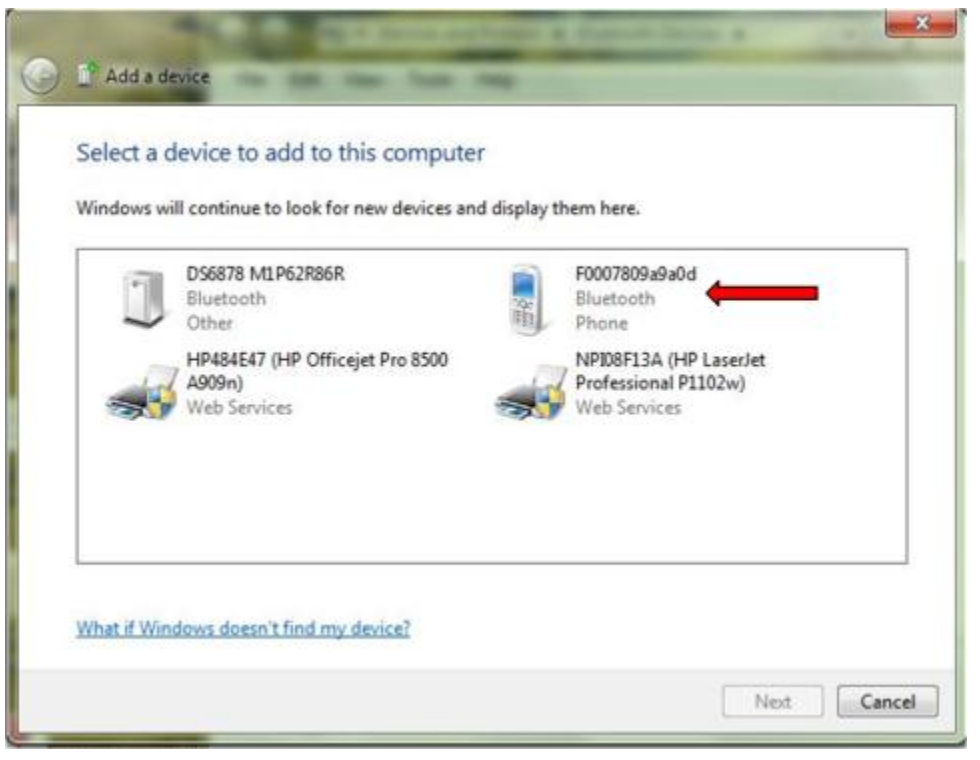

4. Enter the pairing code "0000".

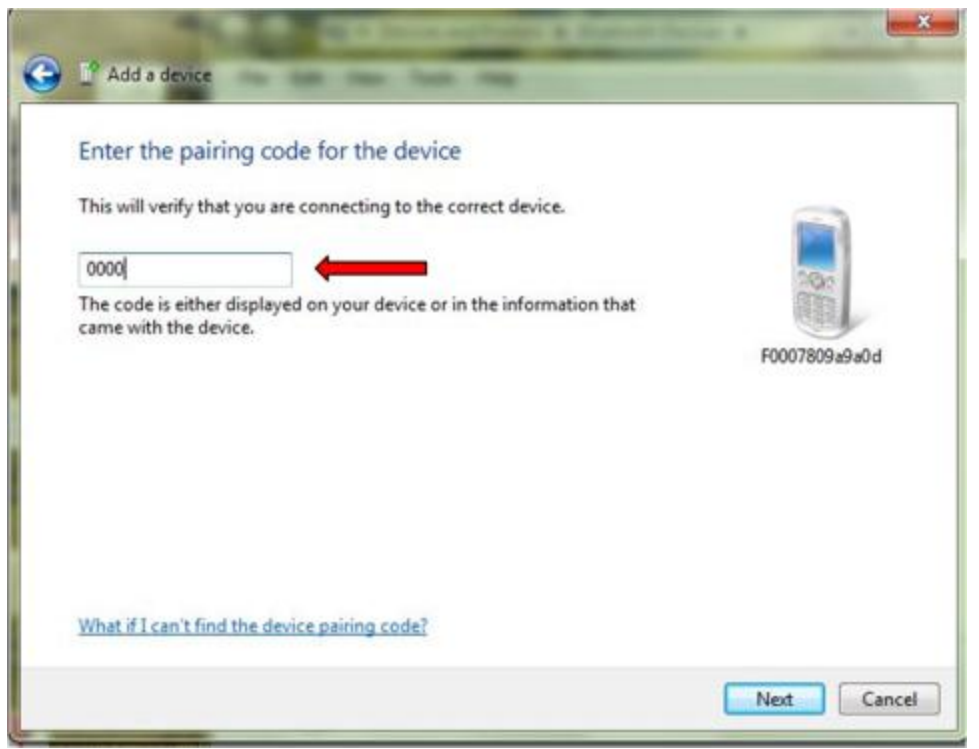

5. Adding a device is now complete.

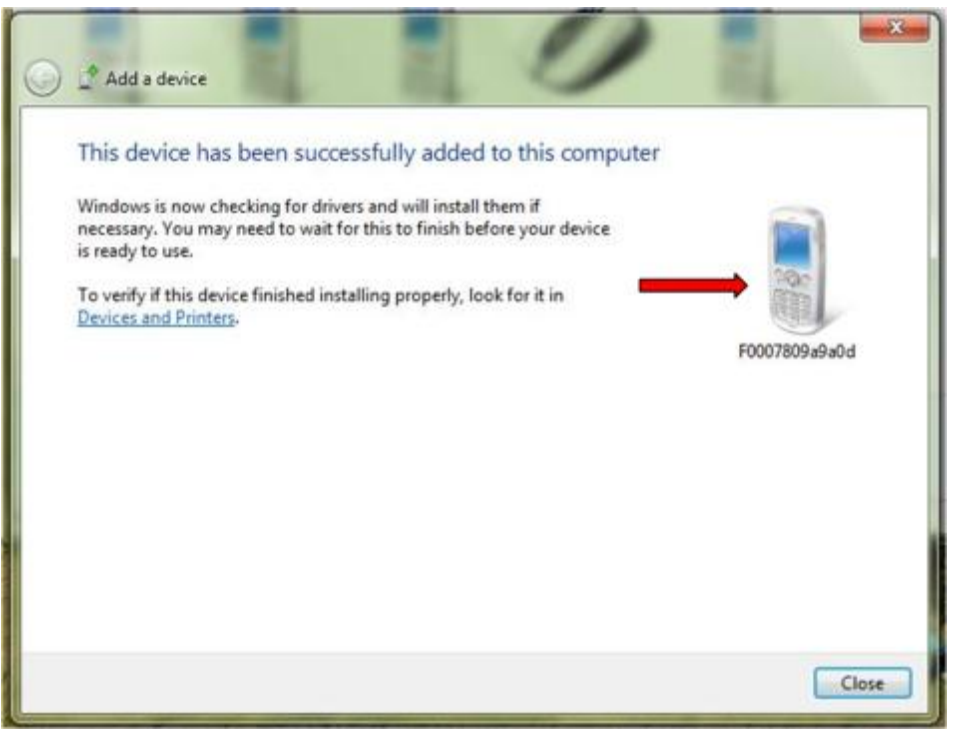

6. Right click on the newly added device and press "Control".

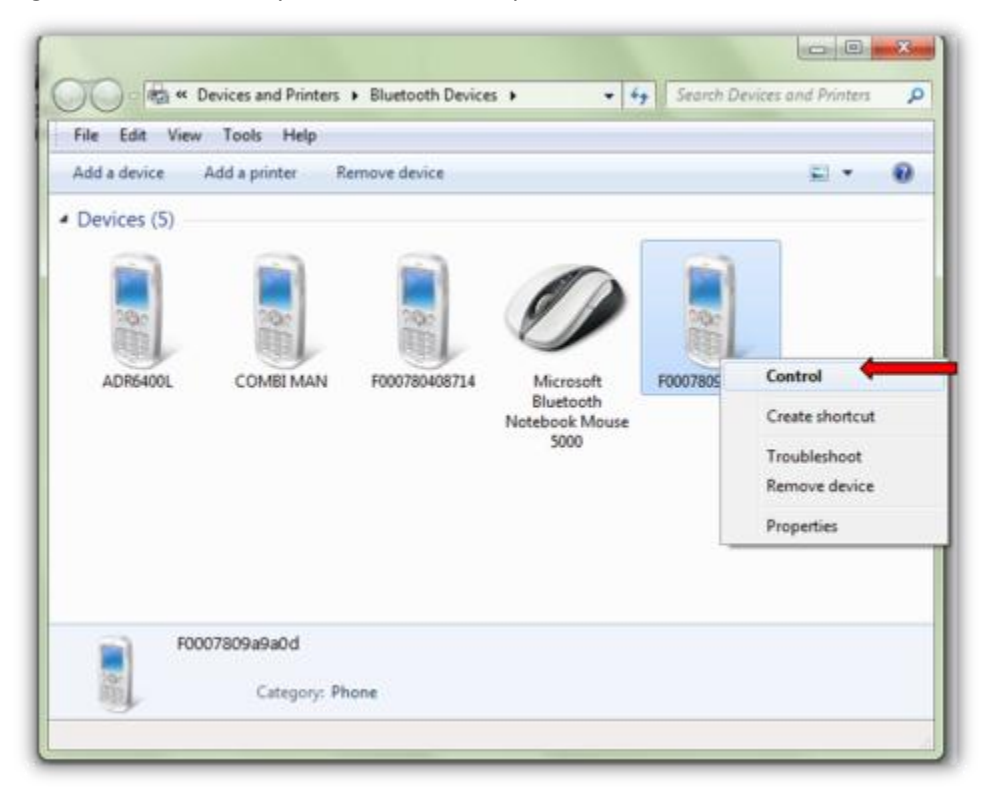

7. Click on "Send files" to device.

· 19

| , F0007809a9a0d                                                                                                    |                                                                          |            |               |
|----------------------------------------------------------------------------------------------------|--------------------------------------------------------------------------|------------|---------------|
| In Bluetooth Device Control,<br>you can connect to and<br>disconnect from device services<br>and configure device settings. | Bluetooth Device Control                                                 | - 🚯        | F0007809a9a0d |
|                                                                                                    | Phone Operations  File Transfer  Send files to the (F0007809#9#0d) phore | a <b>(</b> |               |
|                                                                                                    | J Settings                                                               |            |               |
| See also                                                                                                    | Pile Exchange settings                                                   |            |               |
| Add a Bluetooth device                                                                                                    | Authorization Options                                                    |            |               |
| Show Bluetooth devices                                                                                                    |                                                                          |            |               |
| Open Bluetooth settings                                                                                                    |                                                                          |            |               |
| Turn Adapter Off                                                                                                    |                                                                          |            |               |

 Click on "Browse Files" and then locate correct file in C: Drive, Program Files, HCPC98, PROG. The recipe file to upload to the combi will always be a .jpg file with the same image icon shown below. HCPC ran as administrator will be in file location above (if not use "program files (x86)").

| Bluetooth FTP Wizard                                                                                                    |                                                                                                   |                 |        |
|----------------------------------------------------------------------------------------------------|---------------------------------------------------------------------------------------------------|-----------------|--------|
| GO.                                                                                                    |                                                                                                   |                 |        |
| Select the files to send                                                                                                    |                                                                                                   |                 |        |
| To select files, click the Browse Files buttor                                                                                        | <b>1</b>                                                                                          |                 |        |
| Open                                                                                                    | Laurenter                                                                                         |                 | X      |
| Computer + OS (                                                                                                    | C:) + Program Files + HCPC 98 + PROG +                                                            | + + Search PROG | 3      |
| Organize • New folder                                                                                                    |                                                                                                   | ji •            |        |
| Bonjour<br>Broadcom Corporation<br>CCleaner<br>Common Files<br>Dell<br>Dell Inc<br>DellTPad<br>DIFX<br>DVD Maker<br>HCPC 98<br>MODFIC | <ul> <li>June 6, 2012 - TEST</li> <li>HEB 8-23-12.jpg</li> <li>June 6, 2012 - TEST.jpg</li> </ul> |                 |        |
| File name: HE                                                                                                    | 8 8-23-12.jpg                                                                                     |                 | •      |
|                                                                                                    |                                                                                                   | Open 🔫          | Cancel |

9. Press "Send" once correct HCPC recipe file is located.

| Bluetooth FTP Wizard                          |                       |
|-----------------------------------------------|-----------------------|
| 00.                                           |                       |
| elect the files to send                       |                       |
| o select files, click the Browse Files button |                       |
| HEB 8-23-12,jpg                               | Browse Files          |
|                                               | Remove                |
|                                               |                       |
|                                               |                       |
|                                               |                       |
|                                               |                       |
|                                               |                       |
|                                               |                       |
| _                                             | Send Cancel           |
| -                                             | - ( Server ) ( Server |

10. Sending File is complete when combi sounds a long single beep. Recipes will now be in the combi.

| Í        | * Sending Item(s): 1 of 1                             |        |
|----------|-------------------------------------------------------|--------|
|          | Sending Item(s): 1 of 1                               |        |
| <b>→</b> | HEB 8-23-12.jpg<br>Copied 1,238 bytes of 1,258 bytes. |        |
|          |                                                       | Cancel |